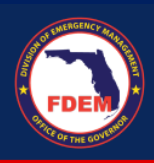

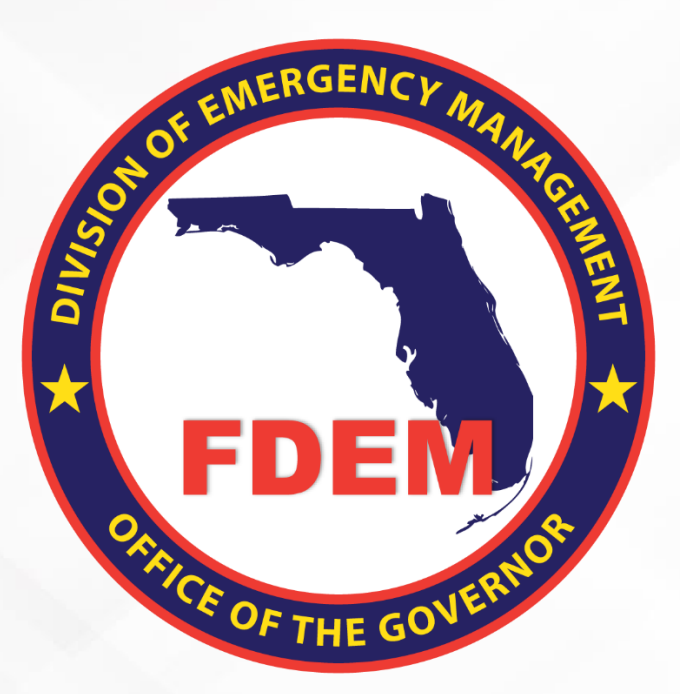

# DEMES Quick Reference Guide Mutual Aid Portal: Missions, RSA's-Cost Estimates, & Claims

Updated April 12, 2023

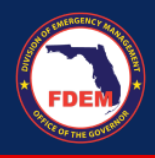

## **Table of Contents**

| Introduction                                                   | . 3 |
|----------------------------------------------------------------|-----|
| Login                                                          | . 3 |
| Access Mutual Aid Portal                                       | . 3 |
| Find a Mission                                                 | . 3 |
| Apply for a Mission                                            | . 3 |
| Add in Cost Estimates into RSA & Submit                        | . 3 |
| Resource Service Agreement Approved: Update Time/Activity Logs | . 5 |
| Resource Service Agreement Final: Submit a Claim               | . 5 |
| Submit for Approval                                            | . 5 |
| Support Available                                              | . 6 |
| DEMES Support Resources                                        | . 6 |
| Feedback                                                       | . 6 |

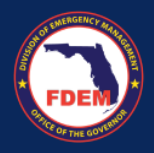

## Introduction

As an external partner with FDEM, I would to like to find and apply for a mission, update my activity logs, and submit a claim for a mission we supported.

## Login

1. External partners can access the Mutual Aid portal via https://www.fdemportal.com/grants

## **Access Mutual Aid Portal**

- 1. Once on the portal, click on the Mutual Aid tab: header bar or icon
- 2. The Mutual Aid Dashboard page will appear; an aggregate view of mission and claim information

#### Find a Mission

- 1. Click on the Mission tab: header bar
- 2. Select the link for the mission you would like to submit a cost estimate for.

#### Apply for a Mission

- 1. Once on the mission page, review the information provided.
- 2. Click on Apply as Assisting Agency button: top right
  - a. Note: take note of the RSA number at the top of the page

#### Add in Cost Estimates into RSA & Submit

To be considered to support the mission, the FPOC will need to enter estimated costs into relevant categories on the RSA.

- i.e. Personnel Cost, Travel Cost, Equipment, Materials & Other, Acknowledgements
- Take note of the RSA-## at the top of the page: left
- 1. Resource Support Agreement (RSA) tab
  - a. Pay special attention to Deployment Logistics
  - b. If needed, add content into open text fields
  - c. Click Finalize: bottom
- 2. Click on Personnel Cost tab to add in associated mission costs
  - a. Under Contact, search the name of personnel you want to assign to mission or add contact
    - i. Key fields will pre-populate rates provided via contact record
    - ii. To add a new contact, click the "Can't Find Contact" box
  - b. Verify all rates: salary, OT, fringe, benefit
  - c. Enter in regular hours per day, OT hours, # of mission days
  - d. Click Add Personnel
  - e. Verify a new bottom box will appear with the contacts name
  - f. Click Finalize

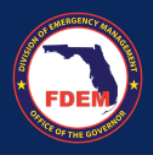

- 3. Click on Travel Cost to add in associated mission costs
  - a. Meals & Per Diem Estimate: if provided
    - i. Verify amounts pre-populated are accurate.
  - b. Lodging Estimate: if provided
    - i. Add in nightly rate, # of mission nights, # of rooms
    - ii. Add in travel date
    - iii. Add Accommodations
    - iv. Click Add Lodging
  - a. Vehicle Estimate: if provided
    - i. Add in vehicle type, mileage rate, estimated mileage or
    - ii. Add in daily rental rate and # of mission dates
    - iii. Click Add Vehicle
    - iv. Click Finalize
- 4. Click on Equipment to add in associated mission costs
  - b. Search for equipment to add in rate; select item
  - c. Add in hours & days
  - d. Click Add Equipment
  - e. Note: If multiple equipment needs, click add equipment to submit more than one.
  - f. Click Finalize
- 5. Click on Materials & Other
  - g. Add in associated item
  - h. Add reason for purchase
  - i. Add in unit price and quantity
  - j. Note: If multiple material is needed, click add item to submit more than one.
  - k. Click Finalize
- 6. Click on Acknowledgements
  - I. Confirm all circles on left side are green
    - i. Red X circles indicate a task is incomplete in that section most often the finalize button was not clicked. Green X indicates tab is good.
  - m. Click acknowledgements button.
  - n. Click Submit.
- 7. Clicking submit moves the Resource Service Agreement (RSA) to the Mutual Aid Coordinator to review and approve.
- 8. The Financial Point of Contact will be notified by email once their RSA is approved.
- 9. The status of the RSA (New, Submitted, Approved, Rejected) can be tracked in the portal on the RSA landing page.

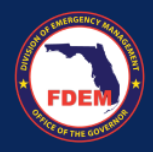

#### Resource Service Agreement Approved: Update Time/Activity Logs

Best practice is for all fields and documentation to be included prior to submitting a claim.

- 1. From the RSA tab, locate the RSA# (box) you would like to modify.
- 2. From the approved column, click on the RSA# of the cost estimate you need to update.
- 3. Click on **Cost Estimate** (next to details) to bring up the Resource Support Agreement (RSA).
- 4. Review each tab to update estimate and add documentation.
  - a. Personnel Cost, Travel Cost, Equipment, Materials & Other
- 5. Click on Personnel Cost tab to add in associated mission costs
  - a. Click on contact name to either manually enter in hours worked or upload timesheet
  - b. Note: orange boxes means documentation is missing
- 6. Click on Travel Cost tab to add in associated mission costs
  - a. Click on blue links to either manually enter in costs or upload documentation
- 7. Click on Equipment Cost tab to add in associated mission costs
  - a. Click on blue links to either manually enter in costs or upload documentation
- 8. Click on Material Cost tab to add in associated mission costs
  - a. Click on blue links to either manually enter in costs or upload documentation
- 9. Click on Acknowledgements
  - a. Confirm all circles on left side are green
    - i. Red X circles indicate a task is incomplete in that section most often the finalize button was not clicked.
  - b. Click acknowledgements button.
  - c. Click Submit.

#### **Resource Service Agreement Final: Submit a Claim**

Best practice is for all fields and documentation to be included prior to submitting a claim.

- 1. Go to RSA tab
- 2. From the approved column, click on the **RSA**# of the cost estimate you need to update.
- 3. Click on **Cost Estimate** (next to details) to review each category to ensure costs are accurate and documentation is attached.
  - a. Personnel Cost, Travel Cost, Equipment, Materials & Other
  - b. Look for orange box to highlight where documentation is needed
- 4. Click Create Claim: top right

#### Submit for Approval

- 1. Conduct one final review that all estimates are accurate and all documentation is included.
- 2. If modification are made, click Update.
- 3. Click Submit for Approval.
- 4. Verify amounts outlined are accurate.
- 5. Click Submit.
- 6. Clicking submit moves the application to the FDEM review process and initiates the Invoice Approval Process. An email confirmation will be sent to indicate next steps.

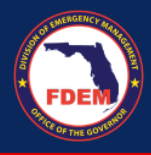

### Support Available DEMES Support Resources

For more information and to stay informed of project updates, please visit the <u>DEMES page</u> on the Florida Disaster website. This site contains support resources, including support contacts, FAQs, videos, and additional job aids.

#### Feedback

Your feedback and input is important to the success of this initiative. The project team encourages you to share your feedback and ideas for enhancement at <u>DEMES.Support@em.myflorida.com</u>.